# Elektroninis paštas

Visi Kolegijos bendruomenės nariai privalo reguliariai tikrinti ir naudotis Kolegijos suteikta elektroninio pašto dėžute. Būtent į šį el. pašto adresą siunčiama su Kolegija ir studijomis susijusi informacija, sistemų pranešimai, administracijos bei dėstytojų laiškai.

Savo el. pašto paskyrą galite pasiekti prisijungę prie **Microsoft 365** aplinkos adresu https://www.office.com/ ir **Programų** meniu pasirinkę **Outlook** ikonėlę. Taip pat galite jungtis tiesiogiai prie el. pašto sistemos adresu http://mail.kvkedu.lt/.

# Kaip prisijungti prie Outlook el. pašto dėžutės interneto naršyklėje?

- 1. Prisijunkite prie Microsoft 365 aplinkos adresu: https://www.office.com/.
- 2. Spauskite Prisijungti.

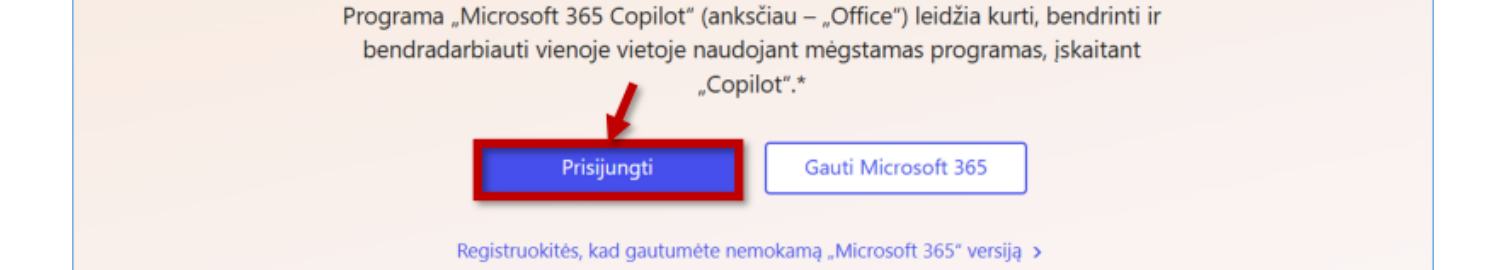

Sveiki! Čia "Microsoft 365 Copilot" programa

 įveskite savo asmeninį kolegijos el. pašto adresą (pvz., stu.studentaitis@kvkedu.lt, d.destytojaitis@kvk.lt) ir spustelėkite Tolyn. įrašykite savo slaptažodį ir paspauskite ant Prisijungti.

**Slaptažodis:** tas pats slaptažodis, kurį naudojate kolegijos kompiuteriuose ir kitose sistemose, pavyzdžiui, Moodle, Microsoft Teams ar kt.

| Microsoft                          | ₩клк                       |
|------------------------------------|----------------------------|
| Prisijungti                        | ← var.pavardenis@kvkedu.lt |
| 1, var.pavardenis@kvkedu.lt        | Įveskite slaptažodį        |
| Neturite paskyros? Susikurkite!    | 3.                         |
| Negalite pasiekti savo abonemento? | Pamiršau slaptažodj        |
| 2. Tolyn                           | 4. Prisijungti             |
|                                    |                            |

4. Kairėje lango pusėje spragtelėkite ant Programos.

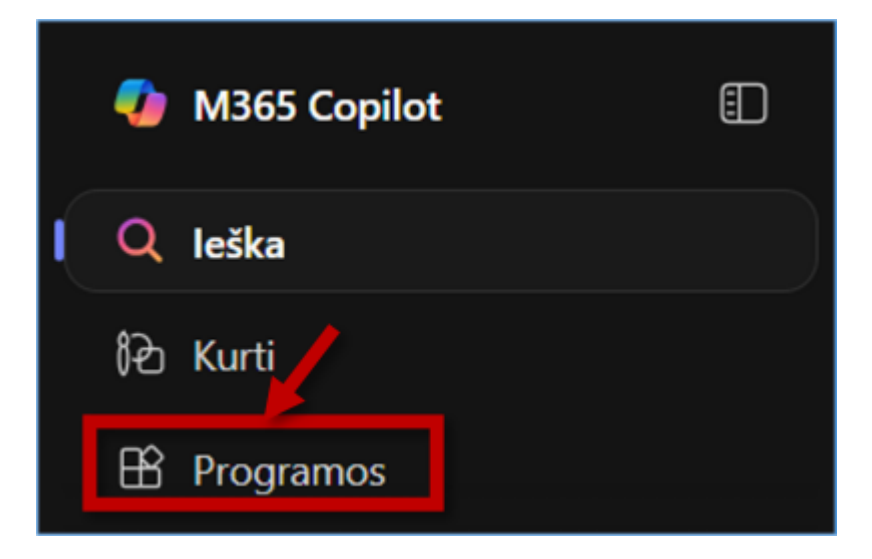

5. **Programų** meniu pasirinkite **Outlook**.

|    | 🌗 M365 Copilot 🗐 |                                                              |           |       |              |            | 上 Diegti programas 🗸         |
|----|------------------|--------------------------------------------------------------|-----------|-------|--------------|------------|------------------------------|
|    | Q leška          |                                                              | Programos |       |              |            |                              |
| 1. | 色 Kurti          |                                                              |           |       |              |            |                              |
|    | E Programos      |                                                              | outlook   | Word  | <b>Excel</b> | PowerPoint | N OneNote                    |
|    |                  | Siųskite el. laiškus, planuokite ir<br>nustatykite užduotis. | oneDrive  | Teams | SharePoint   |            |                              |
|    |                  |                                                              |           |       |              |            | Visos programos $ ightarrow$ |

6. Arba junkitės prie **Outlook** tiesiogiai adresu: mail.kvkedu.lt.

## Instrukcijos

Greito pasirengimo darbui vadovas (LT)

Žiniatinklio Outlook (LT)

```
Outlook namuose (LT)
```

#### Outlook Quick Start Guide (EN)

### Parašo įterpimas į žiniatinklio Outlook

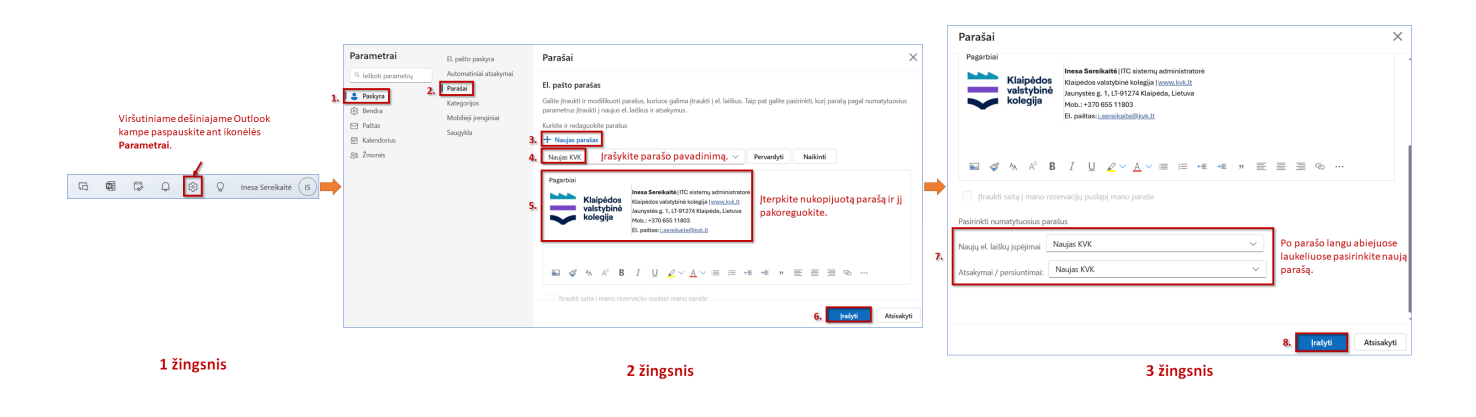

From: https://vikis.kvk.lt/ - **KVK Vikis** 

Permanent link: https://vikis.kvk.lt/doku.php?id=pas:pastas

Last update: 2025/08/12 07:08

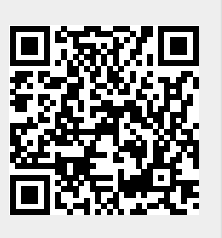